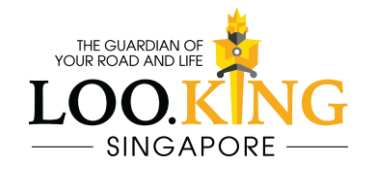

# F911 GTS PRO User's manual

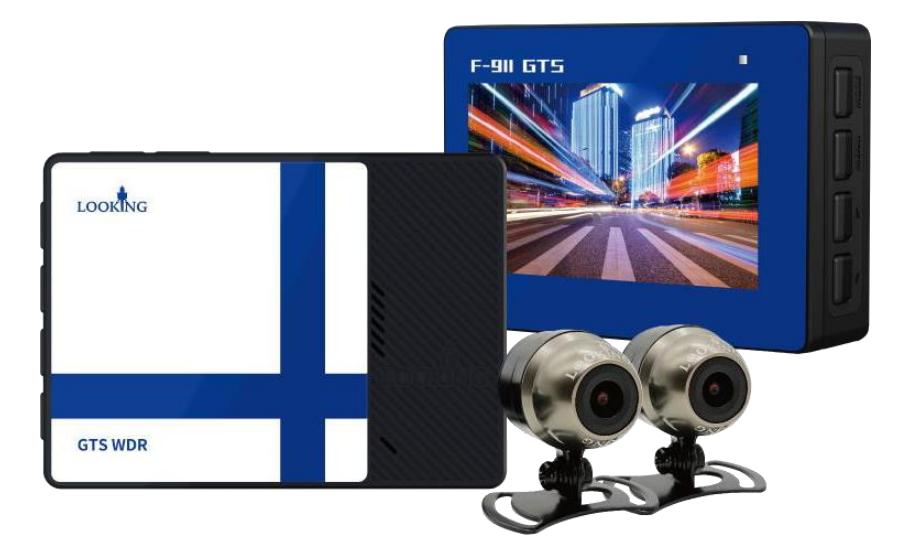

Version 1.0

## **Product Structures**

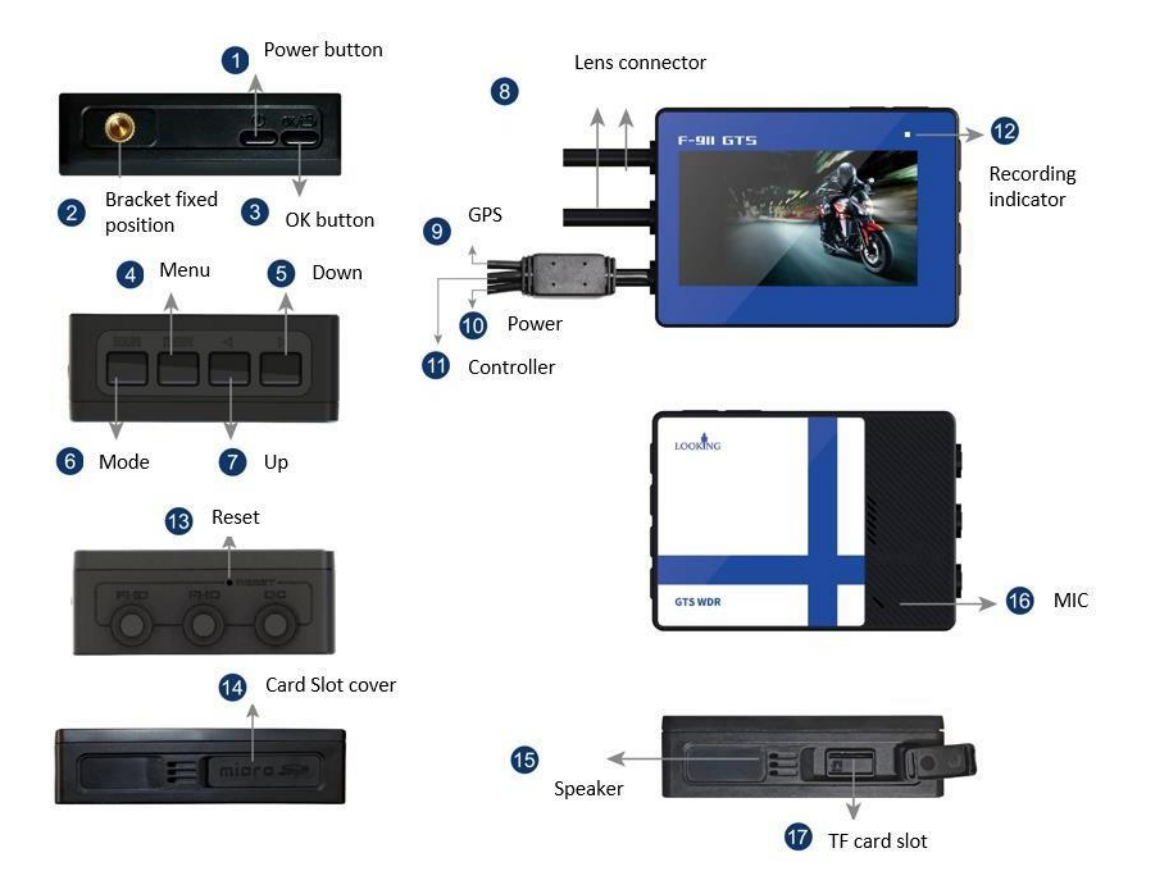

- 1. Power Button
- 2. Bracket fixed position
- 3. OK / Record Button
- 4. Menu Button
- 5. Down Button
- 6. Mode Button
- 7. Up Button
- 8. Lens Connector
- 9. GPS connector
- 10. Power connector
- 11. Controller connector
- 12. Recording Indicator
- 13. Reset hole
- 14. TF Card slot cover
- 15. Speaker
- 16. MIC
- 17. TF Card slot

## **Key Operation**

- 1. **O**Power button: Long press 3 seconds to turn on/off the machine
- 2. OK / Record button:
- (1) In video mode, press to start/stop recording
- (2) In photo mode, press to take pictures
- (3) In playback mode, press to start/stop playback
- (4) In the menu settings, press to confirm selection or enter selected menu
- 3. **()**Menu button: With recording paused, short press to enter the settings menu.

4. Down button: (1) In video mode, switch the camera frames (2) Scrolls through menu items

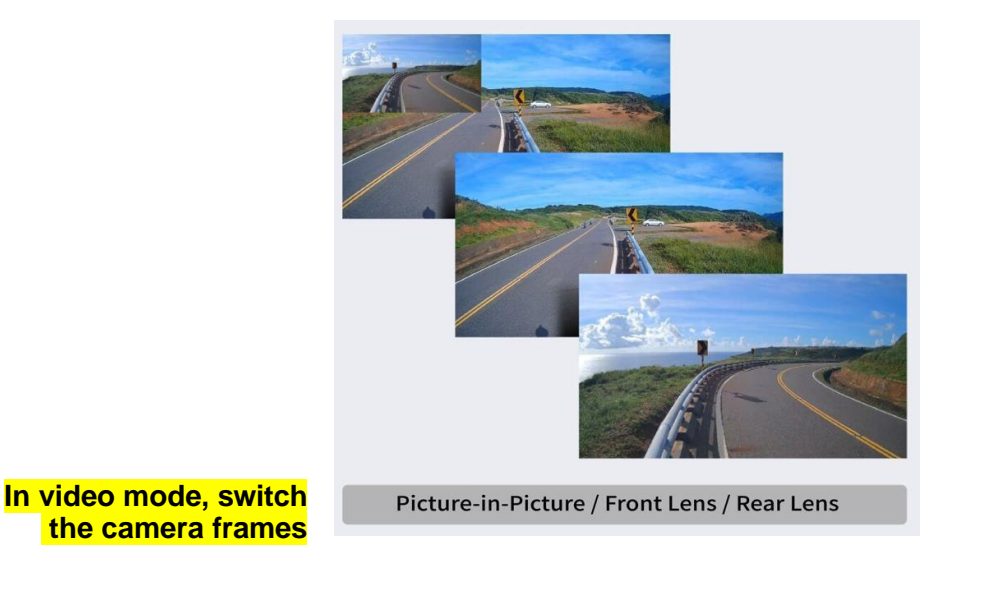

5. **G**Mode button: With recording paused, short press to switch between video, photo, or playback modes.

6. OUp button: (1) Turn on/off WIFI. (2) Scrolls through menu items.

Note: When the WIFI is on, all the buttons will be disabled. If you want to operate the camera, please press **O**Up button to turn off the WIFI first, then press **O**K / Record button to stop recording.

# Wired controller (6 functions)

| Function:                                               | Light:                                                                                                    |
|---------------------------------------------------------|----------------------------------------------------------------------------------------------------|
| 1. Photo snapshot:                                      | Red light flashes once                                                                                                    |
| 2. Lock the critical files                              | Red light flashes once                                                                                                    |
| 3. MIC                                                  |                                                                                                    |
| 4. Recording indicator                                  | Green light keeps flashing                                                                                                    |
| 5. Memory card format notification                      | Red light flashes twice + Green light flashes once                                                                                                    |
| 6. Format memory card<br>(only for Version V6.07 above) | Long press snapshot button 5 seconds<br>and red light will start flashing, during the<br>flashing press the snapshot button again<br>then the red light will start quick flashing.<br>When the format is done, the green light<br>will start flashing |

#### Learn more from the video:

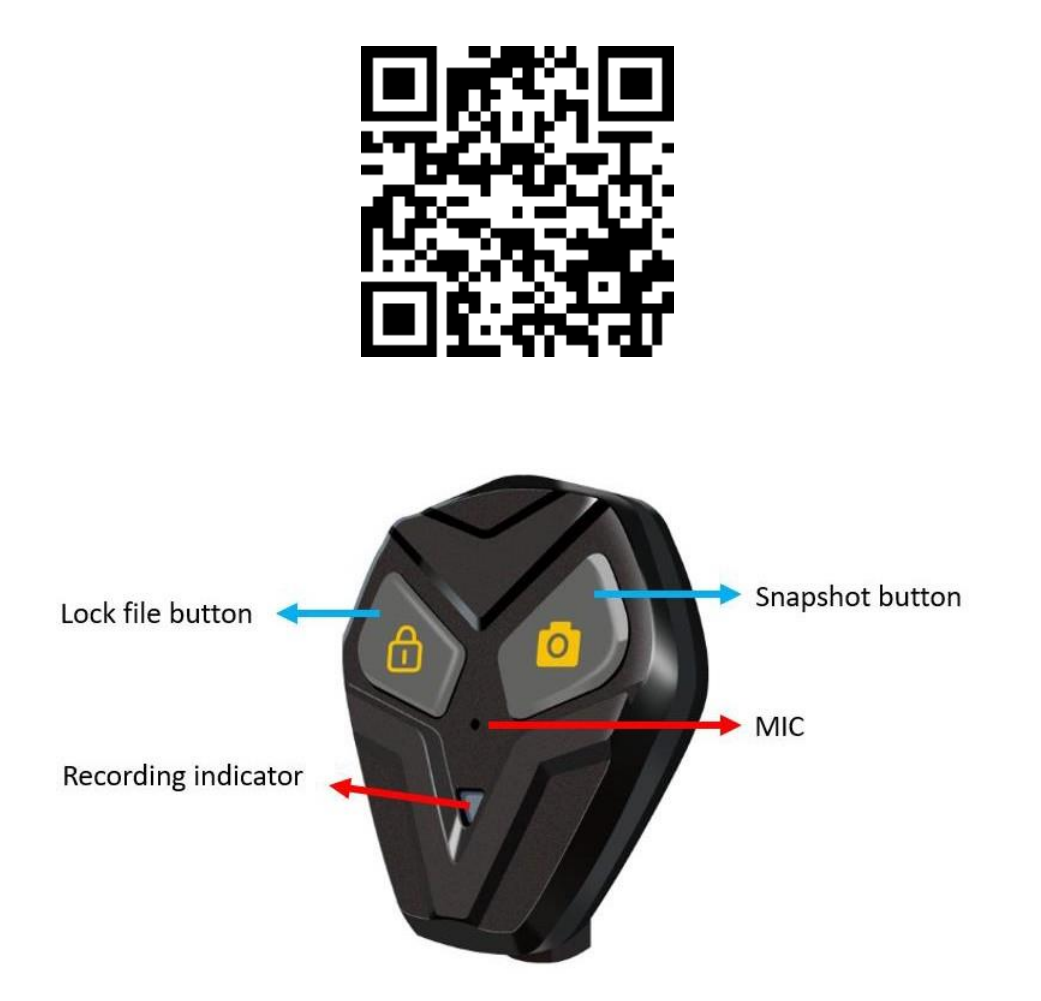

#### **Product Features**

- 1. Dual Channel: Korean ZN WDR sensor FHD 1920x1080
- 2. Auto white Balance adjustment
- 3. Lens angle 140 degree
- 4. 2.7 inch TFT display (16:9)
- 5. Supports max. 128G microSD card
- 6. Lean-angle auto lock function.
- 7. Optional wired/wireless controller to lock the current file and take photo easily.

8. Optional GPS module to record the speed and route, the data can be viewed when playback by using APP.

## Installation

- 1. Hidden installation of the display and lens.
- 2. Connect the red cable to ACC Key-on (+), and black to GND.

3. Please use the full set of the cable and machine, the car charger transforms the voltage from 12V-24V to 5V.

- 4. Adjust the lens angle when the installation is done.
- 5. The wired controller has built-in MIC, don't cover it when installation.

6. The position of the GPS module must be put on the exterior, cannot be covered by any plastic or metal. The wire of the GPS module must be tied up independent to avoid any signal interference.

## **Insert SD card**

1. Insert the SD card according to the indicated direction

2. To remove the memory card, push the card in and the card should automatically pop out.

Note:

1. Please format the memory card when using a new card in this device for the first time.

2. Please use the U1 micro SD card. (80MB/S above)

## Power on/off and auto shut-off

1. Long press to turn on/off the machine.

2. The machine can be programmed to shut down automatically to save power; if the machine is not recording, it will automatically shut off.

#### **Recording mode**

1. Recording mode is the default mode for this device. When in recording mode, you will see the icon in the upper left-hand corner and a flashing • icon.

2. In recording mode, short press **O**K / Record button to start/stop recording.

3. Press **④**Menu button to enter the video settings menu, **⑦** up and **⑤** down buttons can scroll through menu items. Under the video settings menu, you can choose the resolution, segment of recording, audio on/off...etc.

4. Use the controller: Press the lock button to save the critical file; press the camera button to take a photo.

Note: The machine will be powered automatically when turn the key on, please don't remove the TF card when the machine is recording.

#### Camera mode

1. Press **O**Up button to turn off the WIFI first, then press **O**K / Record button to stop recording.

2. Press **6** Mode button to enter the camera mode. When in camera mode, you will

see the fill icon in the upper left-hand corner. Short press OK / Record button to take photos.

3. Press <sup>(a)</sup>Menu button to enter the camera settings menu, <sup>(b)</sup>up and <sup>(c)</sup>down buttons can scroll through menu items. Under the camera settings menu, you can choose the resolution, color...etc.

#### **Playback mode**

1. Press **O**Up button to turn off the WIFI first, then press **O**K / Record button to stop recording.

2. Press **6** Mode button twice to enter the camera mode. When in playback mode,

you will see the icon in the upper left-hand corner. Short press **3**OK / Record button to take photos.

3. Press **④**Menu button to enter the playback settings menu, **⑦**up and **⑤**down buttons can scroll through menu items. Under the playback settings menu, you can delete or save the recording files.

## Pop up memory card format notification

1. A notice to remind users to format the memory card. In the setting menu there are options for 30 or 45 days. Default setting is 30 days.

2. Reminder methods: (1) Camera display (2) Lookingcam APP (3) Wired controller Note: Format the memory card regularly to extend the lifespan of the card and ensure the camera is recording stably.

### **General Settings**

Press ④ Menu button to enter the camera settings menu, press twice the menu button to enter the general settings menu. ⑦ up and ⑤ down buttons can scroll through menu items, then press ⑥ OK / Record button to confirm.

## WIFI APP

Please scan the QR code to download the APP, or search LOOKING CAM on Google play/APP store.

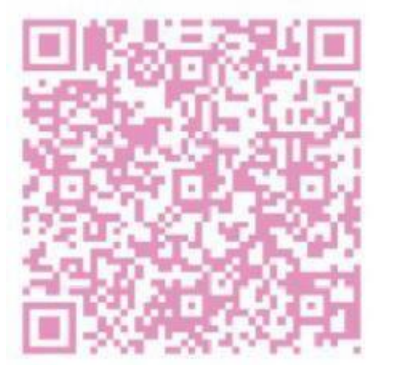

iOS Looking CAM

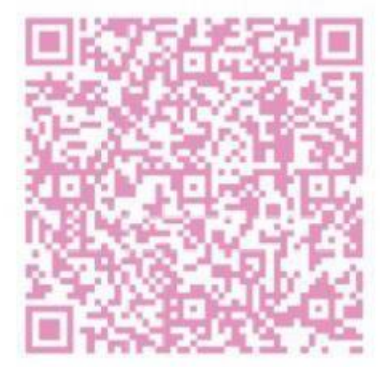

Android Looking CAM

- 1. Scan the QR code to download the app
- 2. Switch on the motorcycle DVR and WIFI function (the WIFI default setting is on)
- 3. The WIFI name & password will show on the display. Password: 12345678
- 4. After the device is linked, you may now use the APP
- 5. Only when connecting the GPS, you will find the route & speed when playback.

PS. When the device is on, the WIFI is auto on. Press **O**up button you can turn off the WIFI function, and press **O**up button again to turn on the WIFI function.

# **Product Specification**

| Sensor              | Dual channel 1920x1080 WDR ZN240 |
|---------------------|----------------------------------|
| Lens                | F1.8                             |
| Display             | 2.7" LCD TFT 16:9                |
| Resolution          | Dual channel FHD1080P 30fps      |
| Audio               | Built-in MIC/Speaker             |
| Memory card         | Max. 128G micro SDHC (class 10)  |
| White balance       | Auto                             |
| Power supply        | Multi-pin connector              |
|                     | Input: 12V-24V 2A                |
|                     | Output: 5V 2A                    |
| Waterproof          | Display: IP65                    |
|                     | Camera lens: IP68                |
| Battery             | Supercapacitor                   |
| Size                | 76 x 55 x 22 mm / 108g           |
| Working humidity    | 10%-80%                          |
| Working Temperature | -10 °C ~ +65°C                   |

## **Problem Shooting**

- 1. Can't record: Check the SD card if there is enough space.
- 2. Stop recording while riding: (1) Check the SD card if is U1 and with 80MB/S above. The SD card writing & reading speed is required to this device. (2) Check the loop recording is on or not.
- 3. "Wrong file" or "damaged file" showed: Check the SD card and format it (please use the device to format the SD card not by PC). If the SD card has problem the file can't be saved properly.
- 4. Fuzzy image: Check the camera lens and clean it.
- 5. The image is shaking: (1) Check the lens bracket is fixed tightly. (2) Check the installation of the device, if it's too closed to the coil and spark plug, it will have signal interference.
- 6. Buttons no work: Turn off the WIFI first, if the WIFI function is on, the buttons will be disabled.